2023.10.1

|自然科学 医学||医薬関係記事検索|| 多機能 OMLIS>調べものをする

# 薬事日報 電子版(薬学情報)

やくじにっぽう でんしばん

■概要

医薬関係の専門紙・学術雑誌や関連情報のデータベース

医薬品産業総合紙「薬事日報」の記事検索や、医薬関連の発表資料(プレスリリース)が検索可能です。

**薬事日報**(記事収録期間:1997年10月3日から PDF 収録期間:1999年1月1日から)

医薬品産業総合紙「薬事日報」(週3回発行)の記事全文、写真、図表を閲覧できます。

トップページ右の「バックナンバー」では、発行年月から検索して、各号を閲覧できます。

#### プレスリリース・タイトルリスト(収録期間:2006 年 8 月 1 日から)

医薬関連のプレスリリースのタイトルをリスト形式で掲載しています(本文ページの閲覧はできません)。 過去のタイトルをキーワード、日付等で検索することができます。

#### 薬事キーワード

薬事日報データベースやプレスリリース・タイトルリストの記事について、業界注目のキーワードでリスト化できます。

# Medical Academy NEWS(更新終了)

医学関連の学会専門紙「Medical Academy NEWS(MAN)」の記事全文、写真、図表を閲覧できます。 収録期間:1997年10月11日から2007年9月21日(廃刊)まで

# ■ログイン方法

自動的にログインします。画面右上の検索マークをクリックし、キーワードを入力して検索してください。

#### ■ご注意(必ずご協力ください)

ログアウトの処理は不要です。そのまま画面を閉じてください。

### ■ヘルプ(使い方の説明)の参照方法

画面下部の「ヘルプ」をクリックすると表示されます。

#### ■検索のヒント

画面上部にある「薬事日報」タブ、「プレスリリース」タブをクリックしてコンテンツを選択し、画面下部の検索窓にキーワー ドを入力すると、全文検索ができます。日付や分類などの条件検索は、検索窓の右側にある「詳細」をクリックして、入力 画面を表示させてください。

#### ■中央図書館 3 階 (6 台)・各地域図書館 (1 台) データベース専用端末での印刷方法

#### 記事本文を印刷するとき

本文右上の「印刷」をクリックすると、印刷用の別画面が開きます。画面上部の「印刷」をクリックし、各種印刷設定をご確 認のうえ、印刷してください。

# 検索結果を印刷するとき

画面上部のメニューバー(黒色)の右端「…」(設定など)をクリックし、「印刷」を選び、各種印刷設定をご確認のうえ、印刷し てください。

### ■活用事例(国立国会図書館レファレンス協同データベース 大阪市立中央図書館登録事例)

・<u>医療用医薬品の薬価改訂についての情報が知りたい。</u>

・緑内障用の目薬トラバタンズの効能と副作用について最新の情報が知りたい。

☆大阪市立図書館ホームページ>調べる・相談する>商用データベース>「商用データベースを使ったレファレンス事例」で活用事例をご紹介しています。

館内多機能 OMLIS 横に設置の「商用データベースマニュアル」ファイル内と、大阪市立図書館ホームベージ〉調べる・相談する〉「商用データベース」で PDF をご覧いただけます